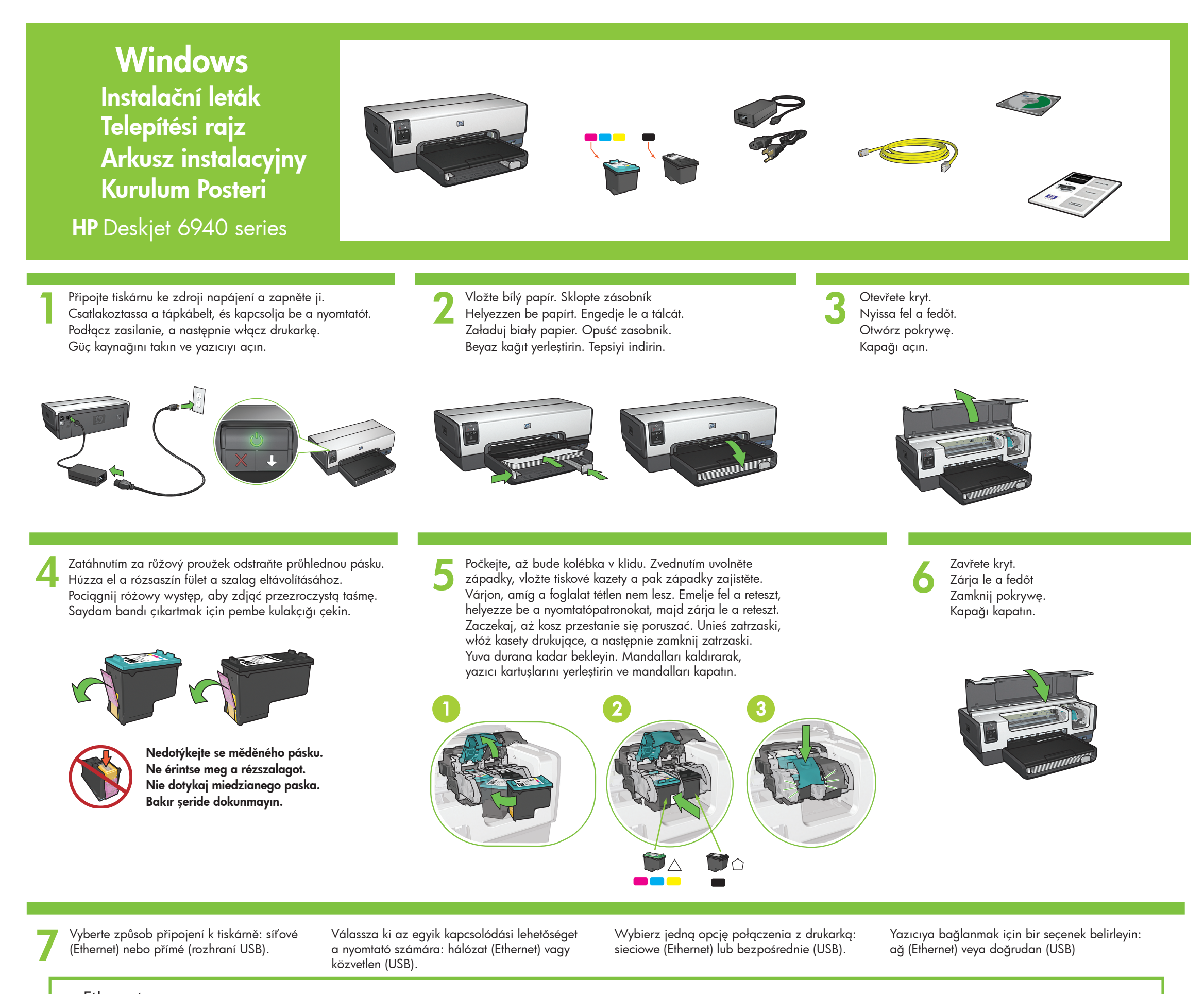

Ethernet

Zkontrolujte, zda je síťové připojení nastaveno, zapnuto a zda funguje správně. Ellenőrizze, hogy a hálózat be van-e állítva, a tápellátás megfelelő és jól működik. Sprawdź, czy sieć jest skonfigurowana, włączona i działa prawidłowo. Ağın kurulmuş, açık ve düzgün çalışır durumda olduğundan emin olun.

Pomocí dodaného kabelu sítě Ethernet připojte tiskárnu k portu na síťovém rozbočovači, přepínači nebo směrovači. A mellékelt Ethernet-kábel használatával csatlakoztassa a nyomtatót a hálózati hubhoz, kapcsolóhoz vagy útválasztóhoz. Korzystając z dostarczonego kabla Ethernet, podłącz drukarkę do koncentratora, przełącznika lub routera sieciowego. Yazıcıyı ağ hub'ı, anahtarı veya yönlendiricisine bağlamak için, birlikte verilen Ethernet kablosunu kullanın.

Zkontrolujte, zda svítí ikona síťového připojení. Pokud nesvítí, zkontrolujte zapojení kabelu. Ellenőrizze, hogy a Hálózat ikon világít-e. Ha nem, ellenőrizze a kábelkapcsolatokat. Sprawdź, czy świeci ikona Sieć. Jeśli nie, sprawdź połączenia kablowe. Ağ simgesinin açık olduğundan emin olun. Açık değilse, kablo bağlantılarını kontrol edin.

Vložte disk CD se softwarem tiskárny a postupujte podle pokynů na obrazovce. Helyezze be a CD-t, majd kövesse a képernyőn megjelenő utasításokat. Włóż płytę CD, a następnie wykonaj instrukcje wyświetlane na ekranie. CD'yi yerleştirin ve ekrandaki yönergeleri izleyin.

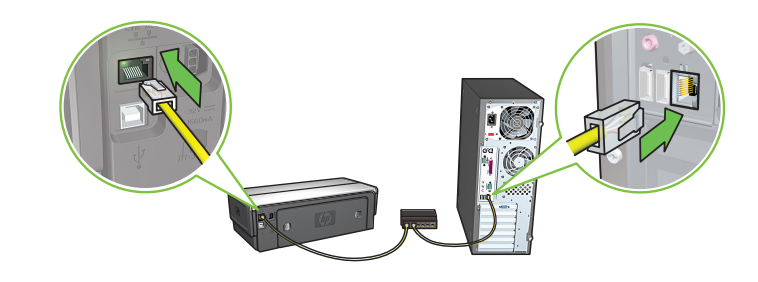

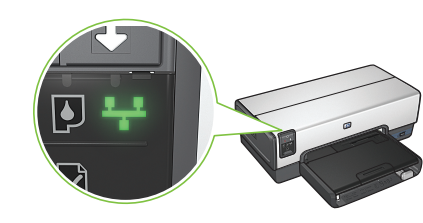

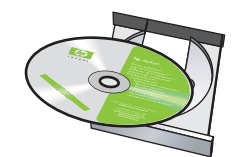

USB

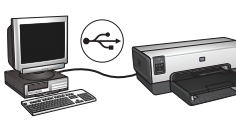

Připojte tiskárnu k počítači. Zakupte kabel USB samostatně. Csatlakoztassa a nyomtatót a számítógéphez. Az USB-kábel külön kapható.

Podłącz drukarkę do komputera. Kabel USB należy zakupić oddzielnie.

Yazıcıyı bilgisayara bağlayın. USB kablosu ayrı olarak satılır.

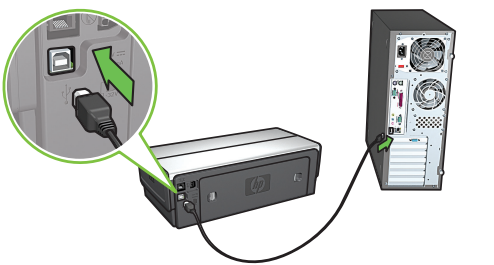

Počkejte na otevření obrazovky průvodce.

Várjon a Varázslóablakra.

Zaczekaj na wyświetlenie ekranu Kreatora.

Sihirbaz ekranını bekleyin.

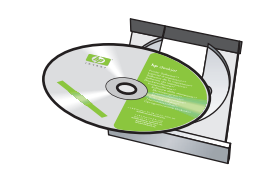

Vložte disk CD se softwarem tiskárny a postupujte podle pokynů na obrazovce.

Helyezze be a CD-t, majd kövesse a képernyőn megjelenő utasításokat.

Włóż płytę CD, a następnie wykonaj instrukcje wyświetlane na ekranie.

CD'yi yerleştirin ve ekrandaki yönergeleri izleyin.

Potřebujete další pomoc? Otočte stránku.

További segítségre van szüksége? Fordítson.

Potrzebujesz więcej pomocy?

- Odwróć stronę.
- Daha fazla yardıma mı ihtiyacınız
- var? Sayfayı çevirin.

Pouze pro systémy Windows<sup>®</sup> XP a 2000 Professional: Zobrazí se druhé okno Průvodce. Postupujte podle pokynů na obrazovce.

Csak Windows<sup>®</sup> XP és 2000 Professional: Egy második varázslóablak jelenik meg. Kövesse a képernyőn megjelenő utasításokat.

Dotyczy tylko systemów Windows<sup>®</sup> XP i 2000 Professional: Zostanie wyświetlony drugi ekran Kreatora. Postępuj zgodnie z instrukcjami wyświetlanymi na ekranie.

Yalnızca Windows<sup>®</sup> XP ve 2000 Professional. İkinci bir Sihirbaz ekranı görüntülenir. Ekrandaki yönergeleri izleyin.

© 2005 Hewlett-Packard Company

Pokud se zobrazí jedna z následujících Bu ekranlardan birini görüyorsanız, Ha az alábbi képernyők egyikével találkozik, Po wyświetleniu jednego z tych ekranów obrazovek, postupujte následovně. kövesse a bemutatott lépéseket. görüntülenen adımları uygulayın. wykonaj pokazane kroki. Windows 98 SE Windows XP Windows Me Windows 2000 Professional I. н Add New Hardware Wizard Add New Hardware Wiz Found New Hardware Wizard und New Hardware Wizard Install Hardware Device Drivers A device driver is a software program that enables a hardware device to work wit an operating system. e your search and installation option What do you want Windows to do? Windows will search for new drivers in its driver databa on your hard drive, and in any of the following selected Search for the best driver for your device. (Recommended) Search for the best driver for your device. (Recommended). Search for the best driver in these location This wizard will complete the installation for this device: Use the check boxes below to limit or expand the default search, paths and removable media. The best driver found will be installe Removable Media (Floppy, CD-ROM... Display a list of all the drivers in a spec location so you can select the driver Search removable media (floppy, CD-ROM...) Specify a location A device driver is a software program that makes a hardware device work. Win needs driver files for your new device. To locate driver files and complete the installation click Next Include this location in the search: Don't search. I will choose the driver to install. Display a list of all the drivers in a specific location, so you can select the driver you want. Search for a suitable driver for my device (recommended)
Display a list of the known drivers for this device so that I can driver Choose this option to select the device driver from a list. Wir the driver you choose will be the best match for your hardwa <Back Next> Cancel <Back Next> Cancel < Back Next > Cancel < Back Next > Cancel Found New Hardware Wizard Add New Hardware Wizard Add New Hardware ₩i Found New Hardware Wizard Locate Driver Files Where do you wan Please select the best match for your hardware from the list below Windows will search for new drivers in its dri on your hard drive, and in any of the followir locations. Click Next to start the search. Windows will search for new drivers in its driver databass on your hard drive, and in any of the following selected locations. Click Next to start the search. dows to search for driver files? earch for driver files for the following hardware devi Floppy disk drives Eloppy disk drives HEWLETT-PACKARD DESKJET XXXX CD-ROM drive CD-ROM drive HP Deskiet 5990 Series 50.0.0.0 HI The wizard searches for suitable drivers in its driver database on your computer and in any of the following optional search locations that you specify. Microsoft Windows Update Microsoft Windows Update To start the search, click Next. If you are searching on a floppy disk or CD-ROM drive inset the floppy disk or CD before clicking Next. Specify a location Specify a location CD-ROM drives • This driver is digitally signed. <u>Tell me why driver signing is importan</u> Browse... Specify a local Microsoft War Browse... <Back <Back Next> Cancel < Back Next > Cancel < Back Next > Cancel Vyberte soubor hpfipna.inf. Válassza a hpfipna.inf-et. Wybierz plik hpfipna.inf. hpfipna.inf dosyasını seçin.

## Nezobrazila se úvodní obrazovka?

- 1. Klepněte na tlačítko Start a vyberte příkaz Spustit.
- 2. Klepněte na tlačítko Procházet.
- 3. V rozbalovacím seznamu Oblast hledání vyberte možnost HPPP CD.
- 4. Vyberte možnost Nastavit a pak klepněte na tlačítko Otevřít.
- 5. Klepněte na tlačítko **OK** a postupujte podle zobrazených pokynů.

#### Nincs indulóképernyő?

- 1. Kattintson a **Start** gombra, majd válassza **Futtatás** pontot.
- 2. Kattintson a Tallózás gombra.
- 3. Válassza HPPP CD-t a Hely listában.
- 4. Válassza a Telepítés lehetőséget, majd kattintson a Megnyitás gombra.
- 5. Kattintson az **OK** gombra, majd kövesse a képernyőn megjelenő utasításokat.

#### Nie widać ekranów startowych?

- 1. Kliknij przycisk **Start**, a następnie wybierz polecenie Uruchom.
- 2. Kliknij przycisk Przeglądaj.
- 3. Z listy rozwijanej Szukaj w wybierz płytę CD HPPP.
- 4. Wybierz plik Setup, a następnie kliknij przycisk Otwórz.
- 5. Kliknij przycisk **OK**, a następnie wykonaj instrukcje wyświetlane na ekranie.

# Başlangıç ekranı yok mu?

- 1. Başlat düğmesini tıklatın, ardından Çalıştır'ı seçin.
- 2. Gözat düğmesini tıklatın. 3. Konum açılan listesinden HPPP CD'sini seçin.
- 4. Setup'ı seçin, ardından Aç düğmesini tıklatın.
- 5. Tamam'ı tıklatın, ekrandaki yönergeleri izleyin.

Potřebujete další pomoc? További segítségre van szüksége? Potrzebujesz więcej pomocy? Daha fazla yardıma mı ihtiyacınız var?

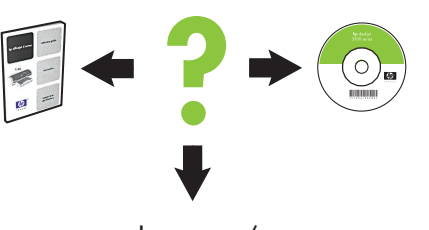

www.hp.com/support

#### Pokud instalace selže...

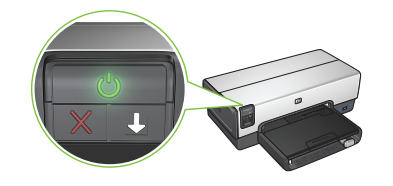

Zkontrolujte, zda je tiskárna zapnutá.

## Ha a telepítés nem sikerül...

Ethernet

Jeśli instalacja zakończy się niepowodzeniem...

### Yükleme başarısız olursa...

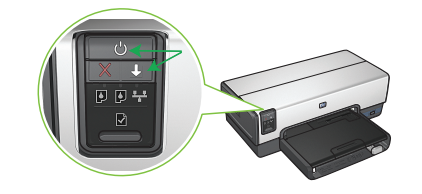

Pokud tyto ikony blikají, řid'te se pokyny na začátku tohoto letáku. Ha a jelzőfények villognak, kezdje elölről a telepítési rajz utasításainak végrehajtását.

Ellenőrizze, hogy a nyomtató be van-e kapcsolva.

Upewnij się, że drukarka jest włączona. Yazıcının açık olduğundan emin olun.

Zkontrolujte, zda jsou kabely řádně připojeny. Ellenőrizze, hogy a kábelkapcsolatok megfelelőek-e. Upewnij się, że kable są starannie podłączone. Kablo bağlantılarının düzgün olduğundan emin olun.

USB

Jeśli te kontrolki migają, wróć na początek tego arkusza instalacyjnego.

Bu ışıklar yanıp sönüyorsa, bu kurulum posterinin başından başlayın.

# Pokud problém přetrvává:

- 1. Vyjměte disk CD z jednotky CD-ROM a odpojte kabely tiskárny od počítače.
- 2. Restartujte počítač.
- Dočasně zakažte všechny softwarové 3. brány firewall a ukončete všechny antivirové programy. Po nainstalování tiskárny tyto programy opět spusťte.
- Vložte disk CD se softwarem tiskárny 4. do jednotky CD-ROM a nainstalujte software tiskárny podle pokynů na obrazovce.
- 5. Po dokončení instalace restartujte počítač.

Ha a probléma még fennáll:

- 1. Távolítsa el a CD-t a számítógép CD-ROM meghajtójából, és húzza le a nyomtatókábelt a számítógépről.
- 2. Indítsa újra a számítógépet.
- Ideiglenesen kapcsolja ki a szoftveres 3. tűzfalat, és állítsa le a vírusirtó szoftvereket. A nyomató üzembe helyezése után indítsa újra ezeket a programokat.
- Helyezze be a nyomtatószoftver CD-jét 4. a számítógép CD-ROM meghajtójába, majd kövesse a képernyőn megjelenő utasításokat a nyomtatószoftver telepítéséhez.
- 5. A telepítés befejeződésével indítsa újra a számítógépet.

Jeśli problem nadal występuje:

- Wyjmij płytę CD z napędu CD-ROM komputera, a następnie odłącz kabel drukarki od komputera.
- 2. Uruchom ponownie komputer.
- Tymczasowo wyłącz wszystkie zapory 3. programowe i zamknij wszystkie programy antywirusowe. Po zainstalowaniu drukarki uruchom ponownie te programy.
- Włóż płytę CD z oprogramowaniem drukarki do napędu CD-ROM komputera, a następnie wykonaj instrukcje wyświetlane na ekranie, aby zainstalować oprogramowanie drukarki.
- 5. Po zakończeniu instalacji uruchom ponownie komputer.

# Sorun devam ederse:

- Bilgisayarın CD-ROM sürücüsünden 1. CD'yi çıkarın, ardından bilgisayardan yazıcı kablosunu çıkarın.
- 2. Bilgisayarı yeniden başlatın.
- Yazılım güvenlik duvarını geçici olarak 3. devre dışı bırakın veya virüsten koruma yazılımını kapatın. Yazıcı yüklendikten sonra bu programları yeniden başlatın.
- Yazıcı yazılımı CD'sini bilgisayarın 4. CD-ROM sürücüsüne yerleştirin, ardından yazıcı yazılımını yüklemek için ekrandaki yönergeleri izleyin.
- Yükleme bittikten sonra bilgisayarı yeniden 5. başlatın.